## 64设备周界IP主机

# Installation guide <sub>安装指南</sub>

## 目录

| -, | 概述                      | 1 -  |
|----|-------------------------|------|
| Ξ, | 安装                      | 2 -  |
| 三、 | 系统配置及连线说明               | 2 -  |
| 四、 | 防区类型                    | 3 -  |
| 五、 | 周界 IP 主机的键盘操作说明         | 4 -  |
| 六、 | 无线学习说明                  | 6 -  |
| 七、 | 周界 IP 主机系统编程说明          | 6 -  |
| 八、 | 周界 IP 主机设备操作/查询/编程的相关说明 | 3 -  |
| 九、 | 周界 IP 主机在 IP 网络中的使用2    | 20 - |
| +、 | 防区扩展设备的使用               | 2 -  |
| +- | 、 联动使用                  | 23 - |
| += | 、显示设备使用                 | 24 - |
| 十三 | 、 使用举例                  | 24 - |

## 一、 概述

64 设备周界 IP 主机,专为中小型安保系统打造。通过 IP 网络与 IP 子设备联网报警,即可独立使用,还可以上报电脑软件管理。

#### 64 设备周界 IP 主机系列主要功能及性能介绍

#### 1. 主要功能

- 支持 512 个防区, IP 连接。防区包含 IP 报警模块、IP 电子围栏模块、温湿度记录仪、IP (POE) 探测器等设备类型可设置。
- 支持 32 个网络继电器模块输出联动,以及 64 个 IP 扩展设备本身自带的输出联动。
- 4.3 寸 TFT 液晶显示主机,防区名称最多支持7个汉字(当前缺省显示"设备 xx 防区 x")
- 一路报警输出为无源继电器,跟随报警输出。报警输出可跟随中心控制。
- 8 组遥控支持布防(电子围栏为高压布防)、撤防、低压布防、复位。
- 报警时间 0-999 秒可编程。
- 33 组密码。包括: 1 组安装密码、32 组用户密码。
- 主机可通过 IP 实现同时与6路监控中心软件机连接。
- 主机可通过 IP 实现同时与 32 路 LED 条屏设备或者 IP 键盘连接,显示联动报警, LED 条屏可以联动语音。
- IP 键盘可以通过密码以及遥控器对主机布撤防。
- 可以通过密码、遥控器、监控中心软件对主机、防区进行布撤防;通过主机键盘进行布撤防。
- 可以通过主机对外扩设备以及相应防区的参数进行设置并记录,并根据命令需求发送到相关 IP 设备。
- 主机分别可以存储 1000 条的报警和操作纪录,掉电保存。进入设置可查询。
- 支持局域网在线更新程序。

#### 2. 电性能指标

- 输入电源 DC12-24V
- 主机板功耗 静态耗电: 150mA; 报警状态: 300mA
- 报警输出口 无源输出
- 外观尺寸 170\*108\*30mm
- 遥控无线参数 433MHz
- IP 接口 网络速度为 10M/100M 自适应

## 二、 安装

周界IP主机报警主机应安装在适当的高度,以方便所有操作人员进行操作。

- 在机壳下方的槽口位置,将前壳同后面底壳分开。
- 墙面安装:利用底壳对安装孔和进线孔位置定位。

## 三、系统配置及连线说明

1. 周界 IP 主机接线端口说明(如:图1)

#### 2. 指示灯状态说明:

- 1) 主机的电源指示灯:有电,灯常亮;掉电,灯灭。
- 状态指示灯:绿灯:设备正常运行,灯慢闪,约 1秒一次。

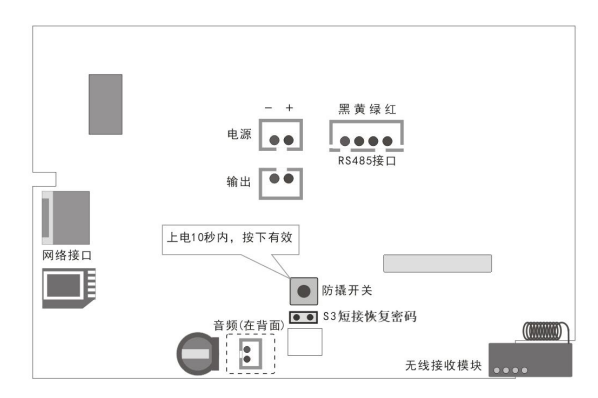

(图1)

#### 3. 跳针说明:

恢复密码 : 设备断电,跳针S3短接,设备上电启动完成后生效。主机密码恢复为1234

#### 4. 局域网升级程序说明:

程序升级:进入系统菜单--》系统设置--》更新程序--》确认升级"。红灯2秒的频率闪烁,绿灯1秒的频率闪烁,表示进入程序升级,然后使用**专用的** 下载工具进行程序更新(一般专业人员才能使用)。

#### 5. 周界 IP 主机与电源的连接

周界 IP 主机电源为直流 12V 电源, 主机电源从红线接 '+' 极 (正极), 黑线接 '-' 极 (负极)。

#### 6. 周界 IP 主机与警号的连接

作为就地报警的主要设备—警号,周界 IP 主机也为其留有接口,因为采用继电器控制,可 接大功率的警号。警号的(+)极与+12V 电源的(+)极连接,(-)极与64 路周界 IP 主机的 "输出1"的其中一根线连接,同时将"输出1"的另外一根线与电源地(-)连接。

说明:布防警号提醒和撤防警号提醒功能只能连接输出口才有效。

### 四、 防区类型

#### 1. 周界 IP 主机支持的防区及说明

所有防区都是在外扩 IP 设备上设置,针对该主机来说,均为 24 小时防区。

说明: 每个防区报警后, 就地输出、就地蜂鸣器提示、上报中心。

#### 2. 周界 IP 主机防区报警时间跟随属性说明

防区报警后,警号和蜂鸣器响,直到报警时间到,停止。如果在报警的过程中,有撤防或者复位操作,警号和蜂鸣器停止响。监控中心跟随报警。

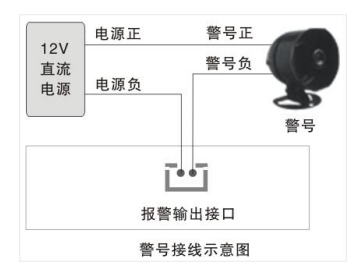

## 五、 周界 IP 主机的键盘操作说明

周界 IP 主机系列采用点阵液晶显示,主机本身可操作也可编程。若编程项有修改,退出后主机要断电重启。

#### 1. 密码说明

整个系统总共带有 33 个密码, 分为 2 种不同的权限密码, 各种权限说明如下:

| 密码权限 | 功能说明         | 有效控制范围        |
|------|--------------|---------------|
| 安装密码 | 可以用来编程和布撤防操作 | 对设备和防区都有效     |
| 用户密码 | 用来布撤防操作      | 可以用来布防主机,共32组 |

具体操作请看下面的用户操作说明。

#### 2. 用户操作指南

布防:[密码]+[布防]

输入[安装密码]或[用户密码] + [布防]键,蜂鸣器将鸣音,布防状态指示灯将常亮。

#### 撒防:[密码]+[撒防]

输入[安装密码]或[用户密码] + [撤防]键即可撤防。布防状态指示灯将熄灭,表示该主机已进入撤防状态。

#### 低压布防操作:[密码]+[旁路]

输入[安装密码]或[用户密码]+[旁路]键,进入低压布防状态(仅电子围栏设备生效)。

#### 复位操作:[密码]+〔↓〕

输入[复位密码]+[↓]清除报警,并将联动和电子围栏输出复位。

#### 解除报警:撤防 或 复位

注意:所有密码均为4位数字

| 键盘上的按键图标说明 |    |                                |         |  |  |  |  |
|------------|----|--------------------------------|---------|--|--|--|--|
| ♤          | ŝ  | $\textcircled{\black}{\black}$ | ţ       |  |  |  |  |
| 布防         | 撤防 | 旁路<br>(低压布防                    | 功能<br>) |  |  |  |  |

#### 遥控器的使用-以下为出厂时所配遥控器

- (1)"闭锁"键布防
- (2) "开锁"键 撤防
- (3)"头像"键低压操作

#### 3. 主机主页说明

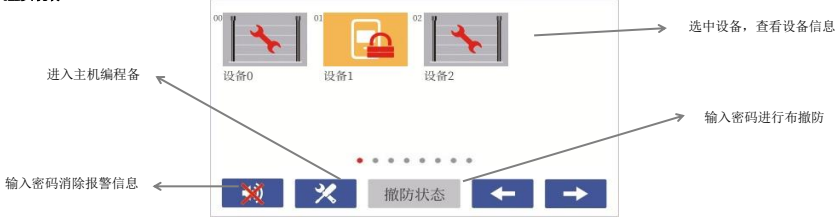

#### 4. 报警页面说明

- (1) 设备操作可以单独对报警设备进行布防撤防操作
- (2) 防区操作可以单独对设备防区进行操作
- (3) 更多信息可以查看设备信息和防区信息
- (4) 设备编程可以对设备进行编程

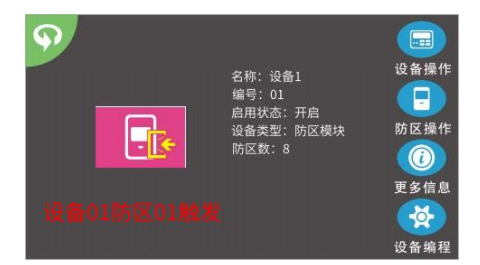

## 六、无线学习说明

#### 周界 IP 主机无线自学遥控器

周界 IP 主机报警主机最多支持 8 组遥控器控制。通过自学码来实现遥控编码。无线参数为,频率 433MHz,震荡电阻为 1. 2M-4. 7M 欧姆。通过编程可以 更该遥控器每个键遥控功能,具体编程请参考 七、**周界 IP 主机编程说明**。 注意: 白学编程完成后,遥控器一定要测试至少一次,看是否正确。

## 七、 周界 IP 主机系统编程说明

主页下,点击 🗙 -》输入4位编程密码-》进入编程选择

#### 1、 系统编程页面说明

#### 详细请看"系统编程功能列表"

| <b>〈</b> 编程 | 功能选择 |
|-------------|------|
| 0-查询        | 1/2  |
| 1-密码设置      | 1/3  |
| 2-设备设置      |      |
| 3-名称        | 1    |
| 4-联动输出点     | +    |

2、设备编程页面说明

## 详细请看"八、周界 IP 主机设备操作/查询/编程的相关说明"

| <b>く</b> 防区 | 模块01     |
|-------------|----------|
| 1.设备操作      | 1/2      |
| 2.设备查询      | 1/2      |
| 3.设备编程      |          |
| 4.防区操作      | <b>*</b> |
| 5.防区查询      | +        |

#### E27 Ver:A0

## 3、 系统编程功能列表:

| 功能菜单                        | 主码       | 从码 | 功能说明        | 编程<br>位数 | 出厂缺省值 | 允许的编程范围及操作说明          |
|-----------------------------|----------|----|-------------|----------|-------|-----------------------|
|                             | 1.报警记录   | 00 | 查询报警记录      | 0        |       |                       |
|                             | 2.操作记录   | 00 | 查询操作记录      | 0        |       |                       |
|                             | 3.故障设备   | 00 | 查询故障设备      | 0        |       | 通过上下键翻页,显示故障设备        |
|                             | 4.版本信息   | 00 | 查询系统版本信息    | 0        |       | 显示当前程序版本              |
| o <b>-#</b> 3/#             | 5.系统时间   | 00 | 查询系统当前时间    | 0        |       | 显示当前时间                |
| 0-宜闻                        | 6.系统唯一码  | 00 | 查询系统唯一码     | 0        |       | 显示设备 MAC              |
|                             | 7.设备状况   | 00 | 查询设备状况      | 0        |       | 显示设备 IP、MAC、名称、类型     |
|                             | 8.联动设备状况 | 00 | 查询联动设备状况    | 0        |       | 显示联动设备状况              |
|                             | 9.显示设备状况 | 00 | 查询显示设备状况    | 0        |       | 显示设备状况                |
|                             | 10.本机状况  | 00 | 查询本机被撬、欠压状况 | 0        |       | 显示本机被撬、欠压状况           |
|                             | 1. 安装密码  | 00 | 更改安装密码      | 4        | 1234  | 必须输入4位数字              |
| 1-密码设                       | 2. 用户密码  | 01 | 更改用户密码 0    | 4        | 1001  |                       |
| I                           |          |    |             |          |       | 必须输入4位数字              |
|                             |          | 32 | 更改用户密码 31   | 4        | 1032  |                       |
| 2-设备设置                      | 1.防区设备数量 | 00 | 防区设备数量      | 2        | 02    | 扩展报警防区设备的数量           |
| (该项所                        | 2.设备类型   | 01 | 设备0类型       | 1        | 1     | 0:模块 1:电子围栏 7: IP 温湿度 |
| 有设置完                        |          |    |             | 1        | 1     |                       |
| - <sub>政治</sub> , 新电<br>生效) |          | 64 | 设备 63 类型    | 1        | 1     |                       |

|      | 3.设备禁止    | 01 | 设备0禁止        | 1  | 1     | 0:启用 1:禁止            |
|------|-----------|----|--------------|----|-------|----------------------|
|      |           |    |              | 1  | 0     | 设备禁止后,该设备无效          |
|      |           | 64 | 设备 63 禁止     | 1  | 0     |                      |
|      | 4.设备防区数   | 01 | 设备0带防区数量     | 1  | 2     |                      |
|      |           |    |              |    |       | 1-8:1到8防区            |
|      |           | 64 | 设备 63 带防区数量  | 1  | 2     |                      |
|      | 5.防区设备心跳  | 01 | 设备0心跳时间      | 3  | 060   |                      |
|      |           |    |              |    | 060   | 防区设备(地址: 0-63)在线监测时  |
|      |           | 64 | 设备 63 心跳时间   | 3  | 060   | 间(杪),范围:0-999        |
|      | 6. 联动设备心跳 | 01 | 联动设备1心跳时间    | 3  | 060   |                      |
|      |           |    |              |    | 060   | 联动设备(地址: 64-95)在线监测  |
|      |           | 32 | 联动设备 32 心跳时间 | 3  | 060   | 时间(杪),泡围: 0-999      |
|      | 7.显示设备心跳  | 01 | 显示设备1心跳时间    | 3  | 060   | 显示设备(IP键盘、IP条屏(地址:   |
|      |           |    |              |    | 060   | 129-160)) 在线监测时间(秒), |
|      |           | 32 | 显示设备 32 心跳时间 | 3  | 060   | 范围: 0-999            |
|      | 8.设备参数缺省  | 00 | 所有设备缺省       | 1  | 1     | 对所有设备的配置进行缺省操作       |
|      | 9.设备发送配置  | 00 | 所有设备配置       | 1  | 1     | 对所有在线设备进行参数配置操作      |
|      | 1.设备名称    | 00 | 设备 00 名称     | 16 | 设备 00 | 目前设备名称仅仅支持显示,不可以     |
| 3-名称 |           |    |              |    |       | 编程                   |
|      |           | 63 | 设备 63 名称     | 16 | 设备 63 |                      |

#### 64 设备周界 IP 报警主机安装指南 v100

|       | 2.联动设备名称    | 01  | 联动设备1名称           | 16 | 联动设备1   |                      |
|-------|-------------|-----|-------------------|----|---------|----------------------|
|       |             |     |                   |    |         | 日則联动议备名称仅仅文付显示,个     |
|       |             | 032 | 联动设备 32 名称        | 16 | 联动设备 32 | 可以编程                 |
|       | 3.显示设备名称    | 01  | 显示设备 01 名称        | 16 | 显示设备 01 |                      |
|       |             |     |                   |    |         | 目前显示设备名标仪仪支持显示, 个    |
|       |             | 32  | 显示设备 32 名称        | 16 | 显示设备 32 | 可以编程                 |
|       | 1. 联动输出点 1  | 01  | 设备0防区1第1个联动点      | 5  | 06401   |                      |
|       |             |     |                   |    |         |                      |
|       |             | 512 | 设备63防区8第1个联动点     | 5  | 09516   | 第1位-第3位:设备编号,0-127。  |
| 4-联动输 |             |     |                   |    |         | 第4位-第5位:输出点编号,1-16,  |
| 出点    | 8. 联动输出点 8  | 01  | 设备0防区1第8个联动点      | 5  | 00001   | 01-16:输出点            |
|       |             |     |                   |    |         |                      |
|       |             | 512 | 设备63 防区8第8个联动点    | 5  | 06301   |                      |
|       | 1. 联动点 1 属性 | 01  | 设备0防区1第1个联动点      | 1  | 2       |                      |
|       |             |     | 属性                |    |         |                      |
|       |             |     |                   |    |         |                      |
|       |             | 512 | 设备 63 防区 8 第1个联动点 | 1  | 2       | 0-报警合 1-报警合,布防断 2-报警 |
| 5-联动属 |             |     | 属性                |    |         | 合,撤防断 3-报警合,恢复断 4-禁  |
| 192   |             |     |                   |    |         | 用                    |
|       | 8. 联动点 8 属性 | 01  | 设备0防区1第8个联动点      | 1  | 2       |                      |
|       |             |     | 属性                |    |         |                      |
|       |             |     |                   |    |         |                      |

#### 64 设备周界 IP 报警主机安装指南 v100

|             |                   |     |                     | 1 |                  |                               |
|-------------|-------------------|-----|---------------------|---|------------------|-------------------------------|
|             | 1. 联动点1时间         | 01  | 设备0防区1第1个联动点        | 4 | 0040             |                               |
|             |                   |     | 时间                  |   |                  |                               |
|             |                   |     |                     |   |                  |                               |
| a 194 L n.L |                   |     |                     |   |                  |                               |
| 0─联动时       |                   | 512 | 设备63防区8第1个联动点       | 4 | 0040             |                               |
| 间           |                   |     | 时间                  |   |                  | # III 0 5000 於任 社             |
|             |                   |     |                     |   |                  | 范围: 0-5000, 单位: 秒             |
|             | 8. 联动点 8 时间       | 01  | 设备0防区1第8个联动点        | 4 | 0000             | 0-禁止                          |
|             |                   |     | 时间                  |   |                  |                               |
|             |                   |     |                     |   |                  |                               |
|             |                   | 510 |                     | 4 | 0000             |                               |
|             |                   | 512 | 反备03 的区 8 弗 8 千 状幼点 | 4 | 0000             |                               |
|             |                   |     | 时间                  |   |                  |                               |
|             | 1.显示联动设备          | 01  | 显示 00 联动范围          | 4 | 00-63            | 0.01 众日二况女 八国曜击砖况友始           |
|             |                   |     |                     |   |                  | 0-31 1 亚小 反合, 万 加 时 切 1 反 合 编 |
| 7-显示设       |                   | 32  | 显示 31 联动范围          | 4 | 00-63            | 亏氾固: 00-03 衣小 01 到 04 反奋      |
| 备设置         | 2. 显示属性( <b>键</b> | 01  | 显示 00 显示属性          | 1 | 0                | 0=仅显示布撤防;1=布撤防+时间;            |
|             | 盘里面是布防显           |     |                     |   |                  | 2=布撤防显示名称; 3=布撤防显示名           |
|             | 示属性)              | 32  | 显示 31 显示属性          | 1 | 0                | 称+时间                          |
|             | 1. 定时布撤防          | 01  | 定时时间1               | 8 | [hh][mm][hh][mm] | 共6个时间段前面4位表示定时布防              |
|             |                   |     |                     |   |                  | 的 时-分,后面4位表示定时布防的             |
| 8-定时布/      |                   | 06  | 定时时间 6              | 8 | [հհ][mm][հհ][mm] | 时-分. [12][20][17][30]:表示 12:  |
| 撒防          |                   |     |                     |   |                  | 20 布防, 17:30 撤防 (99: 99 就是不   |
|             |                   |     |                     |   |                  | 14 //->                       |
|             |                   |     |                     |   |                  | 課件)                           |

|          | 2. 定时操作权限  | 01 | 星期一允许                | 1 | 1   | 月期一到月期日7.五公别边罢 1-分                   |
|----------|------------|----|----------------------|---|-----|--------------------------------------|
|          |            |    |                      |   |     | 生物 到生州口 ( 八) 加议直。1-九                 |
|          |            | 07 | 星期日允许                | 1 | 1   | 许, 0=禁止                              |
|          | 1. 报警时间    | 01 | 报警时间                 | 3 | 060 | 报警时间: 000-999 秒                      |
|          | 2. 布防退出延时  | 01 | 布防退出延时               | 3 | 010 | 布防退出时间: 000-999 秒                    |
| 0 마너하고?? | 3. 布防警号响时  | 01 | 布防警号响时间              | 1 | 0   | 布防完成后(输出)警号响的时间:                     |
| 9~时间夜    | 间          |    |                      |   |     | 0-9 秒                                |
| -        |            |    |                      |   |     |                                      |
|          | 4. 撤防警号响时  | 01 | 布防警号响时间              | 1 | 0   | 撤防完成后(输出)警号响的时间:                     |
|          | 间          |    |                      |   |     | 0-9 秒                                |
|          | 1.遥控1自学    | 01 | 1. 布防 2. 撤防 3. 留守 4. |   |     | 进入编程,选择要学习功能,会显示<br>以前自学过的无线编码,点一下遥控 |
|          |            |    | 复位                   |   |     |                                      |
|          | 2. 遥控 2 自学 | 01 | 1. 布防 2. 撤防 3. 留守 4. |   |     |                                      |
| 10-遥控器   |            |    | 复位                   |   |     |                                      |
| 目学       |            |    |                      |   |     | 自学拨码,等待无线遥控器触发,自                     |
|          | 8. 遥控 8 自学 | 01 | 1. 布防 2. 撤防 3. 留守 4. |   |     | 学、清除编码                               |
|          |            |    | 复位                   |   |     |                                      |
|          | 1.快速布防允许   | 01 | 快速布防允许               | 1 | 0   | 0=禁止,1=允许。允许后,按一下布                   |
|          |            |    |                      |   |     | 防键自动布防,无需密码                          |
| 11-其他设   | 2. 免密操作允许  | 01 | 免密操作允许               | 1 | 0   | 0=禁止,1=允许。允许后,按一下布                   |
| Ĩ        |            |    |                      |   |     | 防键自动布防,按一下撤防键自动撤                     |
|          |            |    |                      |   |     | 防,无需密码                               |

|          | 1. 本机 IP 地址  | 01 | 本机 IP 地址    | 15 | 192. 168. 1. 200   | 编程共输入4个3位000-255的数字      |
|----------|--------------|----|-------------|----|--------------------|--------------------------|
|          | 2. 网关        | 01 | 网关 IP       | 15 | 192. 168. 1. 1     | 编程共输入4个3位000-255的数字      |
|          | 3. 网络掩码      | 01 | 子网掩码        | 15 | 255. 255. 255. 0   | 编程共输入4个3位000-255的数字      |
|          | 4. 动态 IP 获取  | 00 | ODHCP 设置    | 1  | 0                  | 0-1. 0: 禁止; 1: 允许        |
|          | 5. 中心 IP 地址  | 01 | 中心 0 IP 地址  | 15 | 192.168.001.100    | 编程共输入4个3位000-255的数字。     |
|          |              | 02 | 中心 1 IP 地址  | 15 | 192. 168. 001. 101 | 目前最多支持6组中心               |
|          |              |    |             |    |                    |                          |
|          |              | 06 | 中心 5 IP 地址  |    | 192. 168. 001. 106 |                          |
|          | 6. 目的 UDP 端口 | 01 | 目的 UDP 端口 0 | 05 | 20001              | 00000-65535。和中心 UDP 接收端口 |
| 12-IP 设置 |              |    |             |    |                    | 一致。6 组中心的目的端口分别对应        |
|          |              | 08 | 目的 UDP 端口 5 | 05 | 20006              | 6 组中心 IP 地址。             |
|          | 7. 源 UDP 端口  | 01 | 源 UDP 端口    | 05 | 20001              | 00000-65535。和中心 UDP 发送端口 |
|          |              |    |             |    |                    | 一致。                      |
|          | 8. 中心心跳时间    | 01 | 中心0心跳时间     | 04 | 0030               | 0000-9999秒。0表示不上报        |
|          |              |    |             |    |                    |                          |
|          |              | 06 | 中心 5 跳时间    | 04 | 0030               |                          |
|          | 9. IP 中心协议   | 01 | IP 中心 0 协议  | 1  | 1                  | 目前仅仅支持 1UDP 协议           |
|          |              |    |             |    |                    | 0 禁用, 1UDP 协议            |
|          |              | 06 | IP 中心 5 协议  | 1  | 0                  |                          |
| 13-日期/   |              |    |             |    |                    | 4 位年+2 位月+2 位天 输入        |
| 时间       | 1. 系统日期      | 01 | 系统日期        | 8  | 2023-01-01         | (2023. 1. 1)             |

|        | 2. 系统时间   | 01 | 系统时间     | 6 | 12:00:00 | 2位时+2位分+2位秒 输入<br>(12.0.0) |
|--------|-----------|----|----------|---|----------|----------------------------|
|        | 1. 通讯机地址  | 01 | 通讯机地址    | 3 | 000      | 000-239。上报中心的通讯机编号         |
|        | 2. 声音开启   | 01 | 声音开启     | 1 | 1        | 声音开启                       |
|        | 3. 报警声音选择 | 01 | 报警声音选择   | 1 | 1        | 0 禁止 1 启用                  |
|        | 4.报警音量大小  | 01 | 报警音量大小   | 1 | 2        | 一共三级, 第三级音量最大              |
| 14-系统设 | 5. 被撬报警开启 | 01 | 被撬是否使能   | 1 | 0        | 0 禁止 1 启用                  |
| Ĩ      | 6. 记录清除   | 01 | 记录清除     | 1 | 0        | 清除所有历史记录                   |
|        | 7. 出厂值恢复  | 01 | 出厂值恢复    | 1 | 0        | 出厂值恢复                      |
|        | 8. 更新程序   | 01 | 在线升级设备程序 | 1 | 0        | 必须由专业人员通过专业工具进行            |
|        |           |    |          |   |          | 升级                         |
|        | 9. 重启设备   | 01 | 重启设备     | 1 | 0        | 重启设备                       |

## 八、 周界 IP 主机设备操作/查询/编程的相关说明

设备编程的方式和系统编程相同。设备根据系统编程设置的设备类型不同,设备以及相关的防区会有不同的菜单及功能。目前共有以下几类设备: 一) IP 扩展模块 二) 电子围栏 三) IP 温湿度。

每种设备都包含以下6种菜单功能:1.设备操作2.设备查询3.设备编程4.防区操作5.防区查询6.防区编程。先将各类设备的菜单按照表格呈列出来。

#### 一) IP 扩展模块

1) 设备操作

| 功能菜单 | 功能说明     | 显示值            | 输入值 | 备注                     |
|------|----------|----------------|-----|------------------------|
| 撤防   | 对该设备进行撤防 | 1-当前撤防,0-当前布防  | 1   | 输入1后对该设备进行撤防,密码就是该设备密码 |
| 布防   | 对该设备进行布防 | 1-当前布防, 0-当前撤防 | 1   | 输入1后对该设备进行布防,密码就是该设备密码 |

#### 2) 设备查询

| 功能菜单 | 功能说明        | 显示值            | 备注 |
|------|-------------|----------------|----|
| 故障   | 查询该设备是否故障   | 1-故障, 0-正常     |    |
| 被撬   | 查询该设备是否被撬   | 1-被撬, 0-正常     |    |
| 欠压   | 查询该设备是否欠压   | 1-欠压, 0-正常     |    |
| 交流断电 | 查询该设备是否交流断电 | 1-交流断电, 0-交流正常 |    |

#### 3) 设备编程

| 功能菜单 | 功能说明       | 缺省值    | 输入值   | 备注                           |
|------|------------|--------|-------|------------------------------|
| 设备密码 | 设置该设备的操作密码 | 123456 | 6 位数字 | 当前设备布撤防时需要该密码。如果设备是4位密码,取前4位 |
| 缺省参数 | 缺省设备的参数    |        | 1     | 将设备的密码缺省                     |
| 复位状态 | 复位设备的状态    |        | 1     | 将设备的故障、被撬、欠压、交流断电全部恢复正常      |

#### 4)防区操作

| 功能菜单 | 功能说明     | 显示值            | 输入值 | 备注                        |
|------|----------|----------------|-----|---------------------------|
| 撤防   | 对该防区进行撤防 | 1-当前撤防,0-当前布防  | 1   | 输入1后对该防区进行撤防,密码就是该设备的编程密码 |
| 布防   | 对该防区进行布防 | 1-当前布防, 0-当前撤防 | 1   | 输入1后对该防区进行布防,密码就是该设备的编程密码 |

#### 5)防区查询

| 功能菜单 | 功能说明      | 显示值        | 备注 |
|------|-----------|------------|----|
| 报警   | 查询该防区是否故障 | 1-报警, 0-正常 |    |

#### 6)防区编程

| 功能菜单 | 功能说明     | 缺省值 | 输入值 | 备注         |
|------|----------|-----|-----|------------|
| 复位状态 | 复位该防区的状态 |     | 1   | 将防区的报警恢复正常 |

## 二)IP 电子围栏

设备操作

| 功能菜单 | 功能说明       | 显示值            | 输入值  | 备注                          |
|------|------------|----------------|------|-----------------------------|
| 撤防   | 对该设备进行撤防   | 1-当前撤防, 0-当前布防 | 1    | 输入1后对该设备进行撤防,密码就是该设备密码      |
| 布防   | 对该设备进行布防   | 1-当前布防,0-当前撤防  | 1    | 输入1后对该设备进行高压布防,密码就是该设备密码。   |
| 报警复位 | 对该围栏进行报警复位 | 1              | 1    | 输入1后对该围栏报警复位(停止当前报警)        |
| 修改地址 | 对该围栏进行地址修改 | 1-63           | 1-63 | 这个需要电子围栏支持,有部分电子围栏不支持通讯修改地址 |

#### 2) 设备查询

| 功能菜单 | 功能说明        | 显示值            | 备注           |
|------|-------------|----------------|--------------|
| 故障   | 查询该设备是否故障   | 1-故障, 0-正常     | 显示 IP 是否断开连接 |
| 被撬   | 查询该设备是否被撬   | 1-被撬, 0-正常     |              |
| 欠压   | 查询该设备是否欠压   | 1-欠压, 0-正常     |              |
| 交流断电 | 查询该设备是否交流断电 | 1-交流断电, 0-交流正常 |              |

#### 3) 设备编程

| 功能菜单    | 功能说明         | 缺省值    | 输入值     | 备注                                  |
|---------|--------------|--------|---------|-------------------------------------|
| 设备密码    | 设置该设备的操作密码   | 123456 | 6 位数字   | 当前设备布撤防时需要该密码。如果设备是4位密码,取前4位        |
| 报警延时    | 设置围栏的报警时间    | 30     | 000-999 | 设置该围栏的报警时间 000-999 秒                |
| 开关量防区允许 | 设置围栏的开关量防区   | 0      | 0或1     | 0=禁止,1=允许。必须该围栏主机支持开关量防区,否则无效。      |
| 防拆功能设置  | 设置围栏的防拆功能    | 0      | 0或1     | 0=禁止, 1=允许。必须该围栏主机支持防拆并允许设置, 否则无效。  |
| 禁止撤防允许  | 设置围栏的禁止撤防    | 0      | 0或1     | 0=不允许,1=允许。必须该围栏主机支持禁止撤防设置,否则无效。    |
| 离线报警允许  | 设置围栏的离线报警功能  | 0      | 0或1     | 0=禁止,1=允许。必须该围栏主机支持离线报警设置,否则无效。     |
| 远程开关机允许 | 设置围栏的远程开关机功能 | 0      | 0或1     | 0=禁止,1=允许。必须该围栏主机支持远程开关机允许设置,否则无效。  |
| 主机锁定允许  | 设置围栏的主机锁定    | 0      | 0或1     | 0=禁止, 1=允许。必须该围栏主机支持远程锁定允许设置, 否则无效。 |
| 缺省参数    | 缺省设备的参数      |        | 1       | 将设备的所有编程参数缺省                        |
| 配置参数    | 配置设备的参数      |        | 1       | 将设备当前设置的参数,一次性发送给该设备                |
| 复位状态    | 复位设备的状态      |        | 1       | 将设备的故障、被撬、欠压、交流断电全部恢复正常             |

#### (4) 防区操作

| 功能菜单 | 功能说明       | 显示值            | 输入值     | 备注                        |
|------|------------|----------------|---------|---------------------------|
| 撤防   | 对该设备进行撤防   | 1-当前撤防,0-当前布防  | 1       | 输入1 后对该防区进行撤防,密码就是该设备密码   |
| 布防   | 对该设备进行布防   | 1-当前布防, 0-当前撤防 | 1       | 输入1后对该防区进行高压布防,密码就是该设备密码。 |
| 高压布防 | 对该围栏进行高压布防 | 1-当前高压布防, 0-不是 | 1       | 输入1后对该防区进行高压布防            |
| 低压布防 | 对该围栏进行低压布防 | 1-当前低压布防, 0-不是 | 1       | 输入1后对该防区进行低压布防            |
| 围栏撤防 | 对该围栏进行撤防   | 1-当前围栏撤防,0-不是  | 1       | 输入1后对该围栏防区进行撤防            |
| 压值布防 | 对该围栏进行压值布防 | 显示当前围栏布防电压值    | 0-15000 | 输入电压值,确认后对防区进行该压值布防       |

#### 5) 防区查询

| 功能菜单 | 功能说明        | 显示值        | 备注            |
|------|-------------|------------|---------------|
| 报警   | 查询该防区是否报警   | 1-报警, 0-正常 | 仅仅对普通开关量防区有效  |
| 短路报警 | 查询该防区是否短路报警 | 1-报警, 0-正常 | 查询该围栏防区是否短路报警 |
| 断路报警 | 查询该防区是否断路报警 | 1-报警, 0-正常 | 查询该围栏防区是否断路报警 |
| 触网报警 | 查询该防区是否触网报警 | 1-报警, 0-正常 | 查询该围栏防区是否触网报警 |

#### 6)防区编程

| 功能菜单    | 功能说明              | 缺省值  | 输入值       | 备注                        |
|---------|-------------------|------|-----------|---------------------------|
| 脉冲电压设置  | 设置该防区的脉冲电压        | 5000 | 100-15000 | 设置防区的脉冲电压(必须围栏主机支持该设置)    |
| 脉冲周期设置  | 设置该防区的脉冲周期        | 12   | 10-15     | 设置防区的脉冲周期(必须围栏主机支持该设置)    |
| 灵敏度设置   | 设置该防区的灵敏度         | 1    | 0-9       | 设置防区的灵敏度(必须围栏主机支持该设置)     |
| 脉冲高压值设置 | 设置该防区的脉冲高压值       | 5000 | 300-15000 | 设置防区的脉冲高压值(必须围栏主机支持该设置)   |
| 脉冲低压值设置 | 设置该防区的脉冲低压值       | 700  | 100-2000  | 设置防区的脉冲低压值(必须围栏主机支持该设置)   |
| 围栏防剪开启  | 设置该防区的防剪开启        | 0    | 0或1       | 设置防区的防剪开启(必须围栏主机支持该设置)    |
| 围栏触网开启  | 设置该防区的触网开启        | 0    | 0或1       | 设置防区的触网开启(必须围栏主机支持该设置)    |
| 报警自动转高压 | 设置该防区的报警自动转<br>高压 | 0    | 0或1       | 设置防区的报警自动转高压(必须围栏主机支持该设置) |
| 缺省参数    | 缺省该防区的参数          |      | 1         | 将防区的所有编程参数缺省              |
| 配置参数    | 配置该防区的参数          |      | 1         | 将防区当前设置的参数,一次性发送给该设备      |
| 复位状态    | 复位该防区的状态          |      | 1         | 将防区的报警状态全部恢复正常            |

#### 三)IP 温湿度

设备操作

| 功能菜单 | 功能说明     | 显示值            | 输入值 | 备注                     |
|------|----------|----------------|-----|------------------------|
| 撤防   | 对该设备进行撤防 | 1-当前撤防, 0-当前布防 | 1   | 输入1后对该设备进行撤防,密码就是该设备密码 |
| 布防   | 对该设备进行布防 | 1-当前布防, 0-当前撤防 | 1   | 输入1后对该设备进行布防,密码就是该设备密码 |

2) 设备查询

| 功能菜单 | 功能说明        | 显示值            | 备注 |
|------|-------------|----------------|----|
| 当前温度 | 查询该设备当前温度   | -99-99         |    |
| 当前湿度 | 查询该设备当前湿度   | 0-99           |    |
| 故障   | 查询该设备是否故障   | 1-故障, 0-正常     |    |
| 被撬   | 查询该设备是否被撬   | 1-被撬, 0-正常     |    |
| 欠压   | 查询该设备是否欠压   | 1-欠压, 0-正常     |    |
| 交流断电 | 查询该设备是否交流断电 | 1-交流断电, 0-交流正常 |    |

3)设备编程

| 功能菜单 | 功能说明         | 缺省值    | 输入值    | 备注                           |
|------|--------------|--------|--------|------------------------------|
| 设备密码 | 设置该设备的操作密码   | 123456 | 6位数字   | 当前设备布撤防时需要该密码。如果设备是4位密码,取前4位 |
| 高温   | 设置该设备的高温报警值  | 30     | -99-99 | 超过或者等于该温度值,主机会报警(输入"*"键为负号)  |
| 低温   | 设置该设备的低温报警值  | -10    | -99-99 | 小于或者等于该温度值, 主机会报警(输入"*"键为负号) |
| 高湿   | 设置该设备的高湿报警值  | 85     | 00-99  | 超过或者等于该湿度值,主机会报警             |
| 低湿   | 设置该设备的低湿度报警值 | 30     | 00-99  | 低过或者等于该湿度值,主机会报警             |
| 缺省参数 | 缺省设备的参数      |        | 1      | 将设备的密码缺省                     |
| 复位状态 | 复位设备的状态      |        | 1      | 将设备的故障、被撬、欠压、交流断电全部恢复正常      |

#### 4) 防区操作

| 功能菜单 | 功能说明     | 显示值           | 输入值 | 备注                        |
|------|----------|---------------|-----|---------------------------|
| 撤防   | 对该防区进行撤防 | 1-当前撤防,0-当前布防 | 1   | 输入1后对该防区进行撤防,密码就是该设备的编程密码 |
| 布防   | 对该防区进行布防 | 1-当前布防,0-当前撤防 | 1   | 输入1后对该防区进行布防,密码就是该设备的编程密码 |

#### 5) 防区查询

| 功能菜单 | 功能说明      | 显示值        | 备注 |
|------|-----------|------------|----|
| 报警   | 查询该防区是否故障 | 1-报警, 0-正常 |    |

#### 6)防区编程

| 功能菜单 | 功能说明     | 缺省值 | 输入值 | 备注         |
|------|----------|-----|-----|------------|
| 复位状态 | 复位该防区的状态 |     | 1   | 将防区的报警恢复正常 |

## 九、周界 IP 主机在 IP 网络中的使用

周界 IP 主机可以通过 IP 网络的方式与电脑监控中心通讯。中心可以收到主机的报警、布撒防等信息,也可以对周界 IP 主机全部或单防区进行布撤防操作。

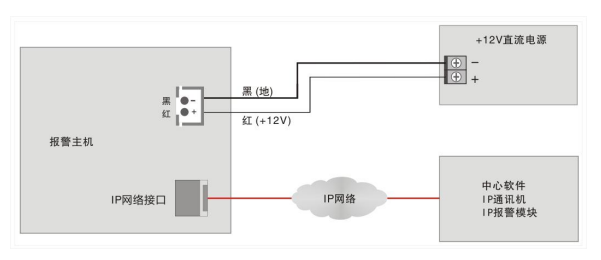

#### 1. 周界 IP 主机的 IP 参数编程

周界 IP 主机的 IP 参数编程包括 DHCP、本机 IP 地址、中心 1-6 IP 地址、网关、UDP 目的端口 1-6、UDP 源端口、子网掩码、中心 1-6 在线时间等参数。电脑监控中心的 UDP 端口与报警主机的 UDP【目的端口号】要保持一致。在局域网内 UDP 目的端口和 UDP 源端口可以保持一致。

若主机打开 DHCP 动态 IP 获取功能,则本机 IP 为路由器动态分配的 IP。

在互联网使用时,挂在同一局域网下的主机的 IP 地址和 UDP 源端口号都是唯一的,通过设置路由器的转发,将该主机的 UDP 源端口和所有主机的 IP 地址一一对应; IP 掩码一般为 255. 255. 255. 0,如果本机的 IP 地址为 0. 0. 0, 0, IP 功能将被禁止。

#### 2. 中心监控软件编程

在全局配置中设置目的端口号,本机端口要和周界 IP 主机的 UDP 目的端口保持一致(缺省为 20001)。在设备配置中增加一个地址为 xxx. yyy 的终端 设备(其中 xxx 为周界 IP 主机的通讯机地址, yyy 为周界 IP 主机的设备地址)。

周界 IP 主机共占用 100 台设备地址, 防区设备地址: 从 0 到 63, 联动设备地址: 64-95。键盘(显示设备)地址: 128-160。其中 128 为系统地址, 在线检测都是以 128 号地址上报。在设备配置中增加一个地址为 xxx. yyy 的终端设备(其中 xxx 为 64 路周界 IP 主机的通讯机地址、yyy 为设备地址), 然 后再在该设备下增加防区。

#### 注意:

 在对以上所有设备编程时,要由负责该网络的专业人员进行或指导分配网络资源,其他人员不得擅自进行配置,否则可能会引起网络上其他设备 的网络通讯故障。

2. 以上所有设备的 IP 地址不能重复。

3. 某一设备 IP 参数配置完成后,用挂棱在网络上任一计算机测试一下,看网络是否正常。具体请用 ping 命令 (ping + ip 地址: ping 10.0.0.218, 测试 IP 地址为 10.0.0.218 的设备网络是否通讯正常)。

4. 网络正常后,请触发一下挂接在周界 IP 主机下的设备,看是否正常报警到中心。

#### 3. 周界 IP 主机可以上报的中心报警信息

- 防区报警
- 通讯故障
- 欠压
- 电子围栏防区高低压、撤防状态,以及防区电压

- 设备的撤布防状态上报
  - 设备被撬
  - 单防区撤布防操作时,撤布防状态上报
  - 温湿度上报

#### 4. 下接 IP 设备编程

下接 IP 设备,防区扩展设备以及电子围栏 IP 模块,它们的地址从 0 到 63,不可重复。设备的其中一个中心 IP 地址设为本 IP 周界主机 的 IP 地址,目的端口号为本机的中心 2 的源端口号,源端口为本机中心 2 的目的端口。下接在线时间根据实际需要设定,本机出厂时一般 在线监测时间为 30 秒,建议下接设备的在线时间为 10-20 秒。

## 十、 防区扩展设备的使用

#### 1. 防区扩展设备的类型说明

1) IP 防区模块或 IP 主机,从1到8 防区,一般为1 防区、2 防区、4 防区、8 防区。

2) 也可以是电子围栏 IP 模块, 1 防区或 2 防区。

#### 2. 设备编程

1) 设备数量从1到64。设备数量可编程,在"设备设置"的"防区设备数量"下设置。

2) 设备属性可选择。在"设备设置"的"设备类型"下设置。目前有,0.模块 1:电子围栏 2:张力围栏 3: 感应电缆 4: POE 对射 5: POE 光栅 6: POE 红外 7: IP 温湿度这 8 种属性。。

 每台设备的防区数可编程,在"设备设置"的"设备防区数"下设置。根据该设备的防区数量编程。编程完成后,主机防区数量按照设定的防区数 累加。例:设备0带防区数为2、设备1带防区数为1、设备2带防区数为1,那么设备2上的防区1在该系统的防区编号为2+2+1=5,为第5防区。
每台设备的"设备在线时间"需要设定,根据该设备自身设定的在线时间基础上增加10秒。IP扩展设备的在线上报时间出厂时为20秒,律议该设

备的"设备在线时间"设为30秒。

#### 3. 设备到监控中心的对应

- 扩展设备的通讯机地址就是本主机的通讯机地址,在"系统设置"的"通讯机地址"设置。扩展设备的终端设备地址就是对应该设备的地址,以及 该设备下的防区对应相同。
- 2) 对某设备的防区布防,如果是电子围栏,就是对应高压布防。电子围栏的低压布防,必须是含有电子围栏功能的软件。
- 3)含有电子围栏功能的监控中心,同时可以对电子围栏的防区进行灵敏度、报警延时、电压设置等配置,但该电子围栏主机必须要支持该类设置。
- 4) 电子围栏防区会上报短路、断路报警,也会有防区的高压布防、低压布撤防上报,同时在高低压状态下有该防区的电压值上报。
- 5) IP 扩展设备出现故障时, 主机会报警提示, 也会上报中心提醒。

## 十一、 联动使用

#### 1. 联动设备说明

联动设备有两种类型。

第一种为 16 路多功能输出模块(注意: 要增加 IP 模块),最多接 32 台,设备地址从 64 到 95,每台 16 个输出,一共 512 个输出。

第二种为防区 IP 防区扩展模块自身带的第1个输出,最多接64个,设备地址从0到63。

#### 2. 联动设备编程

1)如果需要16路多功能输出模块、编程联动设备数量,在"设备设置"-》"联动设备心跳",要设置比联动设备的在线时间多10-20秒。联动设备要将其中1个中心IP地址设置为本主机的IP地址、目的端口号为本主机中心的源端口。联动设备的在线上报时间为10-20秒。

2) 联动输出点设置,每个防区最多可设置 8 个联动输出点。输入 5 位数表示对应的联动点,前三位为设备编号,后两位为输出点。例如:设备 0 防区 1 的联动输出点 1 设置为 06401,表示设备 0 防区 01 报警,设备号为 64 的联动模块输出 1 会联动合上。

3) 联动属性设置,每个联动输出点都对应一个联动点属性,按编号一一对应。

4) 联动时间(当联动属性是"报警合"联动点时间才有用),每个联动输出点都对应一个联动点时间,按编号一一对应。

#### 3. 联动属性

属性范围:

0-报警合:报警发生时,继电器合上,联动时间到断开;

1-报警合,布防断:报警发生时,继电器合上,布防继电器断开;

2-报警合, 撤防断: 报警发生时, 继电器合上, 撤防继电器断开(报警恢复也断开);

3-报警合,恢复断:报警发生时,继电器合上,报警恢复继电器断开;

4-禁用:功能禁止。

## 十二、 显示设备使用

#### 1. 显示设备说明

显示设备有两种类型。

第一种为 IP 类型的 LCD 键盘(16台)。

第二种为 IP 类型的条屏。

设备地址从 129-160, 32 台显示设备支持。

#### 2. 显示设备编程

- 1)如果需要4台显示设备,在"设备设置"的第7项"显示设备心跳",要设置比显示设备的在线时间多10-20秒。显示设备要将其中1个中心IP地 址设置为本主机的IP地址、目的端口号为本主机中心的源端口。显示设备的在线上报时间为10-20秒。
- 2)显示联动设备可编程,在"显示设备设置"下"显示联动设备"设置,输入4位数表示联动设备的范围,前两位为设备起始编号,后两位为设备的 终止编号。例如:显示1的"显示联动范围"为0105,表示设备01到 设备05 报警,显示1都会显示。

#### 3. 布防显示属性

布防显示属性范围:0=仅显示布撤防;1=布撤防+时间;2=布撤防显示名称;3=布撤防显示名称+时间。这4项在布撤防状态下显示的属性,名称为被 联动显示的第一台设备的名称。

## 十三、 使用举例

假设该主机接10个防区扩展设备,其中有5台1防区电子围栏主机,5台2防区IP模块。编程步骤如下:

#### 1) 设置主机的 IP 参数(假定安装密码"1234")

键盘按数字"1"、"2"、"3"、4",按右下角"编程"键,进入编程模式,显示"0. 查询",按"↓"键2次,直到显示"12. IP 设置",点

击进入。显示"1本机 IP 地址"。

点击进入,两行显示"本机IP地址"、"192.168.001.200",点击进入到修改模式,输入"192.168.001.016"共12个数字,四个"."。本机IP 地址改为"192.168.001.016"。修改完成后,按左上角"后退"键,退出。又显示"1本机IP地址"。

按"↓"键后,显示不同参数。类似上面的步骤,选择网关(如果需要连接到远程服务器,要改为主机使用的网络的网关地址)、掩码等参数修改。

修改"中心 IP 地址",有6个中心 IP 地址。此处更改中心1的 IP 为"192.168.001.015",监控中心1的 IP 地址。目的 UDP 端口1为"20001"、 源 UDP 端口为"20001"。更改中心2的 IP 为"000.000.000.000",监控中心2的 IP 地址,全0禁止使用。类似禁止中心3-6。目的 UDP 端口2为"20002", 此处中心2的目的端口。

关掉 "DHCP 设置" 输入 0 即可。中心 1 的心跳时间设为 30 秒。

#### 2) 设置防区扩展设备的 IP 参数及地址

防区扩展设备的 IP 地址依次设为"192.168.001.xxx",5 台电子围栏的设备地址为1到5,5台2防区 IP 模块的设备地址为6到10,通讯机地址均 为0(和主机的通讯机地址一致,主机的通讯机地址在"13.系统设置"的"1通讯机地址"下设置)。注意:每台设备的 IP 地址以及设备地址不能重 复,通讯机地址相同,和主机的通讯机地址一受。具体设置方式请参考不同设备的说明书。

按此设置后,电子围栏的防区编号从1到5:2防区模块的防区编号从6到10,每台占用2个防区,模块6的防区编号是11和12、模块7的防区 编号是13和14,依次类推。

#### 3) 中心设置

中心需要添加11台设备,通讯机地址为0,终端设备地址从1-10及128。其中128号设备为系统地址,可以通过对128号设备的操作,对整个系统 1次性布防和撤防。终端地址1到5设备和防区类型洗为电子围栏,每台带2个防区,终端地址6到10设备和防区类型洗为普通类型,每台带2个防区。

#### 4) 简单操作说明

1234+布防,进行所有扩展设备同时布防,电子围栏高压布防;1234+撤防,进行所有扩展设备同时撤防;1234+旁路,进行所有电子围栏设备同时低 压布防。1234+"†"键(左下脚),清除所有报警输出,并清报警显示.